## Welcome to HTHU! Instructions for Access

## **NEW USERS**

- 1. Go to https://lms.hthu.net
- 2. If you are a new user, click the green REGISTER link at the top right. *If you are an existing user, click* on the green "SIGN IN" button at the top right.

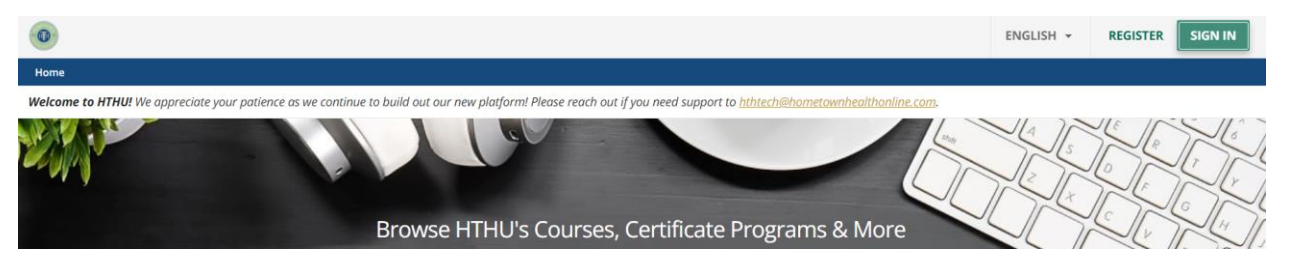

- 3. New users: Complete the registration form. Be sure to choose "Emanuel Medical Center" from the Organization dropdown list at time of registration.
- 4. Scroll down to see the list of available EMC trainings. Use the search feature to search for "New Hire Orientation" or click the card that says 'New Hire Orientation' from the listed courses.

| Emanuel Medical Center (EMC) Education Programs Emanuel Medical Center (EMC) Education Programs |                                                        |                                                                             |                                                                          |                                                              | 1/2 < >                                                       |
|-------------------------------------------------------------------------------------------------|--------------------------------------------------------|-----------------------------------------------------------------------------|--------------------------------------------------------------------------|--------------------------------------------------------------|---------------------------------------------------------------|
| New Sector                                                                                      | New State                                              | New<br>W                                                                    | New<br>Market State                                                      | New State                                                    | New Market                                                    |
| Emanuel Medical Center<br>Code of Ethics and Business<br>Conduct Policy and                     | 2022 Emanuel Medical<br>Center New Hire<br>Orientation | 2022 Emanuel Medical<br>Center Annual Employee<br>Education Program for all | 2022 Emanuel Medical<br>Center Annual Employee<br>Education Program (All | 2022 Emanuel Medical<br>Center Annual<br>Competency: (All RN | 2022 Emanuel Medical<br>Center Annual<br>Competency: (All LPN |
| FREE                                                                                            | FREE                                                   | FREE                                                                        | FREE                                                                     | FREE                                                         | FREE                                                          |
| E-Learning                                                                                      | E-Learning                                             | E-Learning                                                                  | E-Learning                                                               | E-Learning                                                   | E-Learning                                                    |

- 5. Once the course opens, click the "Begin Course" ribbon in the course player.
- 6. Return to <u>https://lms.hthu.net</u> and sign-in to resume course work at any time.

If you need any assistance, please contact:

Nichole Brinson or Jinny Newman at 478-289-1372 or email nbrinson@emanuelmedical.org